# คู่มือ e-office missive สำนักงาน กศน.จ.เลย

#### 1. การเข้าใช้งาน

เข้าจาก http://loei.nfe.go.th/portal/e-mis-utf หรือ e-office จากหน้าเวบปกติ ใช้ username และ password จากรหัสสถานศึกษา 10 ตัว (สามารถเปลี่ยนได้)

| ระบบหนังสือ<br>e-C                                   | ราชการออนไล<br>Office missi | ลน์<br>/e  |              |                                                                                                    |                                             |                                   |
|------------------------------------------------------|-----------------------------|------------|--------------|----------------------------------------------------------------------------------------------------|---------------------------------------------|-----------------------------------|
|                                                      |                             |            |              |                                                                                                    |                                             | 🙍 กลับสู่หน้าหลัก   🥃 ผู้ควบ      |
| ) เข้าสู่ระบบรับ-ส่งหนังสีอราชการ<br>ริส ชื่อผู้ใช้: | sinula:                     | กาศ        |              | :: รายการสังหนังสือราชการของทุกหน่วยงาน 30 รายการ                                                                                                    | บริเวณหนัง<br>บอกหน่วยงานและจํ<br>ถ่าสุด :: | สือส่งล่าสุด<br>านวนการรับหนังสือ |
| ป้อนรหัสลับการเข้าระบบ :                             | र्म                         | วันที่ส่ง  |              | เรื่อง                                                                                                    | חרד                                         | ถึง   รับ                         |
| Hall be Action                                       |                             | 31 ต.ค. 56 |              | แต่งตั้งครูศูนย์การเรียนชุมชน ประจำปึงบประมาณ พ.ศ.๒๔๕๗                                                                                                    | งานบุคลากร                                  | 14 แห่ง   -                       |
|                                                      | การเข้าสู่ระบบ              | 31 ค.ศ. 56 | - 31         | ้สำรวจข้อมูลบุคลากรผู้ปฏิบัติหน้าที่การสอนประสงค์เข้ารับการศึกษาหลักสูตรประกาศ<br>นิยบัตรบัรทิตวิชาชีพทางการศึกษา                                                                     | งานบุคลากร                                  | 14 uvio   -                       |
|                                                      | บริเวณต้ายขือ               | 31 ค.ค. 56 |              | รับสมัครสอบคัดเลือกลูกจ้างชั่วคราว ตำแหน่งครูศูนย์การเรียนชุมชน [แก้ไขเพิ่มเติม]                                                                                                    | ประกาศส่านักงาน กศน.จ.เลย                   | 14 แห่ง   -                       |
| ดกลง   สุ่มรทัสใหม่                                  |                             | 18 ค.ค. 56 |              | แต่งตั้งคณะทำงานเพื่อสนับสนุนการจัดงานสุดขอดการเรียนภาษา และคิดวิเคราะท์<br>[พร้อมเชิญประชุมวันจัทร์ที่ 21 ต.ค.2556 เวลา 10.00น.](เฉพาะฝ่ายจัดนิทรรศการ<br>และ ผ่ายฝ่ายจัดแสดงบนเวที) | คำสั่งสำนักงาน กศน.จ.เลย                    | 14 แห่ง   -                       |
|                                                      | 51                          | 18 ค.ค. 56 |              | โครงการพัฒนาทักษะด้านภาษาอังกฤษ e-learning                                                                                                    | งานบุคลากร                                  | 14 แห่ง   -                       |
| คู่มือและสถิติ                                       | 50                          | 16 ค.ศ. 56 | [ <b>5</b> ] | รายงานผลกระทบที่เกิดจากอุทำภัยในหน่วยงาน/สถานศึกษา                                                                                                    | งานส่งเสริมและพัฒนาระบบการ<br>ประกันคณภาพ   | 14 unis   -                       |
| ดู่มือการใช้งาน E-Missive                            | 49                          | 10 ต.ค. 56 |              | รายระเอียดการจัดทำสัญญาจ้างครูศูนย์การเรียนชุมชน                                                                                                    | งานบุคลากร                                  | 14 แห่ง   -                       |
| สถิติการเข้าใช้งาน                                   | 48                          | 10 ต.ค. 56 |              | การมอบหมายให้พนักงานราชการฏิบัติงานนอกพื้นที่กำหนดสัญญา                                                                                                    | งานบุคลากร                                  | 14 แห่ง   -                       |
|                                                      | 47                          | 9 ต.ค. 56  |              | ขอเชิญประชุมผู้บริหารเพื่อเตรียมการจัดนิทรรศการผู้ไม่รู้หนังสือ                                                                                                    | งานบริหารงานทั่วไป                          | 14 แห่ง   -                       |
| สถตรบ-ลงแบบตำราง                                     | 46                          | 4 ด.ค. 56  | 5            | อัตราค่าจ้างเหมาบริการ                                                                                                    | งานบุคลากร                                  | 14 una   -                        |
|                                                      | 45                          | 24 ก.ย. 56 |              | ตัวอย่างค่าสั่ง เอกสารประกอบการรับสมัครครูผู้ช่วย กรณีพิเศษ                                                                                                    | งานบุคลากร                                  | 14 แห่ง   -                       |
| การแก้ไขปัญหา                                        | 44                          | 19 n.u. 56 |              | แต่งตั้งคณะกรรมการประเมินผลการปฏิบัติงานพนักงานราชการ/ครูศรช.                                                                                                    | งานบุคลากร                                  | 14 unio   -                       |

หลังจาก login แล้วบริเวณซ้ายมือจะเป็นแถบเมนู และปรากฏหนังสือเข้าใหม่

| 🛞 ระบบหนังสือร<br>e-O       | ราชการ<br>ffice เ | เออน<br>miss | ไลน์<br>ive      |            |      |                                                                                                    |                                               |                 |
|-----------------------------|-------------------|--------------|------------------|------------|------|----------------------------------------------------------------------------------------------------|-----------------------------------------------|-----------------|
|                             |                   | /            |                  |            |      | รี้ฐ ประวัติการเข้าใช้งาน   🎎 แก้ไขข้อมูลเ                                                                                                    | เน่วยงาน   🔑 เปลี่ยน                          | รหัสผ่าน   😈 ออ |
| กศน.อำเภอวังสะพุง           |                   | งทะเบียน     | รับหนังสือราชการ | -          |      |                                                                                                    |                                               |                 |
|                             | 1                 |              | เลขที            | ลงวันที่   | ไฟล่ | เรื่อง                                                                                                    | חרד                                           | ต่ำเนินการ      |
| uuquan                      | 1                 | 5            | ศธ 9210.69/ว1583 | 31 ค.ศ. 56 | Ū.   | สำรวจข้อมูลบุคลากรผู้ปฏิบัติหน้าที่การสอนประสงค์เข้ารับการศึกษาหลักสูตรประกาศ<br>ในบัตรบัตรกิจให้ส์พบการการศึกษา                                                                      | งานบุคลากร                                    | สงหะเมือนรับ    |
| นบังสอเข่าใหม่              | 2                 | 9            | -1               | 28 ค.ค. 56 | Ű    | แขมสรมรากครของการเการสการา<br>รับสมัครสอบคัดเลือกลูกจำงชั่วคราว ต่าแทน่งครูศูนย์การเรียนชุมชน [แก้ไขเพิ่มเติม]                                                                        | ประกาศสำนักงาน<br>กศน.จ.เลย                   | ลงทะเบียนรับ    |
| 🖌 ส่งหนังสือให้ กศน.จังหวัด | 3                 |              | 121/2556         | 18 ค.ค. 56 | Ū    | แต่งตั้งคณะทำงานเพื่อสนับสนุนการจัดงานสุดยอดการเรียนภาษา และคิดวิเคราะท์<br>[พร้อมเชิญประชุมวินส์ทร์ที่ 21 ต.ค.2556 เวลา 10.00น.](เฉพาะฝ่ายจัดนีทรรศการ<br>และ ผ่านย้างรัดแสดงทนบที่โ | คำสั่งสำนักงาน<br>กศน.จ.เลย                   | ลงทะเบียนรับ    |
| 🔰 ส่งข่าวประชาสัมพันธ์      | 4                 |              | ศธ 0210.69/ว1448 | 14 ต.ค. 56 | U    | โครงการพัฒนาทักษะด้านภาษาอังกฤษ e-learning                                                                                                    | งานบุคลากร                                    | ลงทะเบียนรับ    |
| 🗴 หนังสือเข้าที่ถูกยกเลิก   | 5                 | ्ञ           | ศธ 0210.04/ว4955 | 7 ค.ค. 56  | Ø    | รายงานผลกระทบที่เกิดจากอุทำภัยในหน่วยงาน/สถานศึกษา                                                                                                    | งานส่งเสริมและพัฒนา<br>ระบบการประกัน<br>คณภาพ | ลงทะเบื่อนรับ   |
| ด้านวและรวยงวน              | 6                 |              | ศธ 0210.69/      | 10 ต.ค. 56 | U    | รายระเอียดการจัดทำสัญญาจ้างครูศูนย์การเรียนชุมชน                                                                                                    | งานบุคลากร                                    | ลงทะเบียนรับ    |
|                             | 7                 |              | ศธ 0210.69/ว1456 | 7 ต.ค. 56  | U    | การมอบหมายให้พนักงานราชการฏิบัติงานนอกพื้นที่ก่าหนดสัญญา                                                                                                    | งานบุคลากร                                    | ลงทะเบียนรับ    |
| ดันหาหนังสือเข้า            | 8                 |              | AS 0210.69/01561 | 9 ต.ค. 56  | U    | ขอเชิญประชุมผู้บริหารเพื่อเตรียมการจัดนิทรรศการผู้ไม่รู้หนังสือ                                                                                                    | งานบริหารงานทั่วไป                            | ลงหะเบียนรับ    |
| ด้นหาหนังสือออก             | 9                 | 5            | ศธ 0210.59/01436 | 3 ค.ศ. 56  | Į.   | อัตราด่าจ้างเหมาบริการ                                                                                                    | งานบุคลากร                                    | สงทะเบียนรับ    |
|                             | 10                |              |                  | 24 n.u. 56 | Ū    | ตัวอย่างค่าสั่ง เอกสารประกอบการรับสมัครครูผู้ช่วย กรณีพิเศษ                                                                                                    | งานบุคลากร                                    | ลงทะเบียนรับ    |
| รายงานหนงสอเขา              | 11                |              | ศธ 0210.69/ว1142 | 26 N.A. 56 | Ū    | แต่งตั้งคณะกรรมการประเมินผลการปฏิบัติงานพนักงานราชการ/ครูศรช.                                                                                                    | งานบุคลากร                                    | ลงทะเบียนรับ    |
| รายงานหนังสือออก            | 12                |              | ศธ 0210.69/p1239 | 29 ส.ค. 56 | U    | การบันเท็ดข้อมูลระบบการจัดซื้อจัดจ้างภาครัฐ e-GP                                                                                                    | งานพัสดุ                                      | ลงทะเบียนรับ    |
|                             | 13                | 5            | ศธ 0210.69/1236  | 29 ส.ค. 56 | Ø    | ของบประมาณในการจัดการศึกษานอกระบบและการศึกษาตามอัธยาศัยเพื่อคนพิการ<br>ประจำปังบประมาณ 2557                                                                                           | งานส่งเสริมการศึกษา<br>นอกระบบ                | ลงทะเบียนรีบ    |
|                             | 14                | 54           | de 0206 60/51247 | 26 8 9 56  | ill  | ขอดวาบร่าบปีอระบพิภัณที่ตั้ง คศบ ด่าบอและ คศบ อ่าเคอ                                                                                                    | งามข้อมอสารสมเทศ                              | ลงพระบัญบรับ    |

จะต้องลงทะเบียนรับทางขวามือก่อนจึงจะอ่านข้อความได้

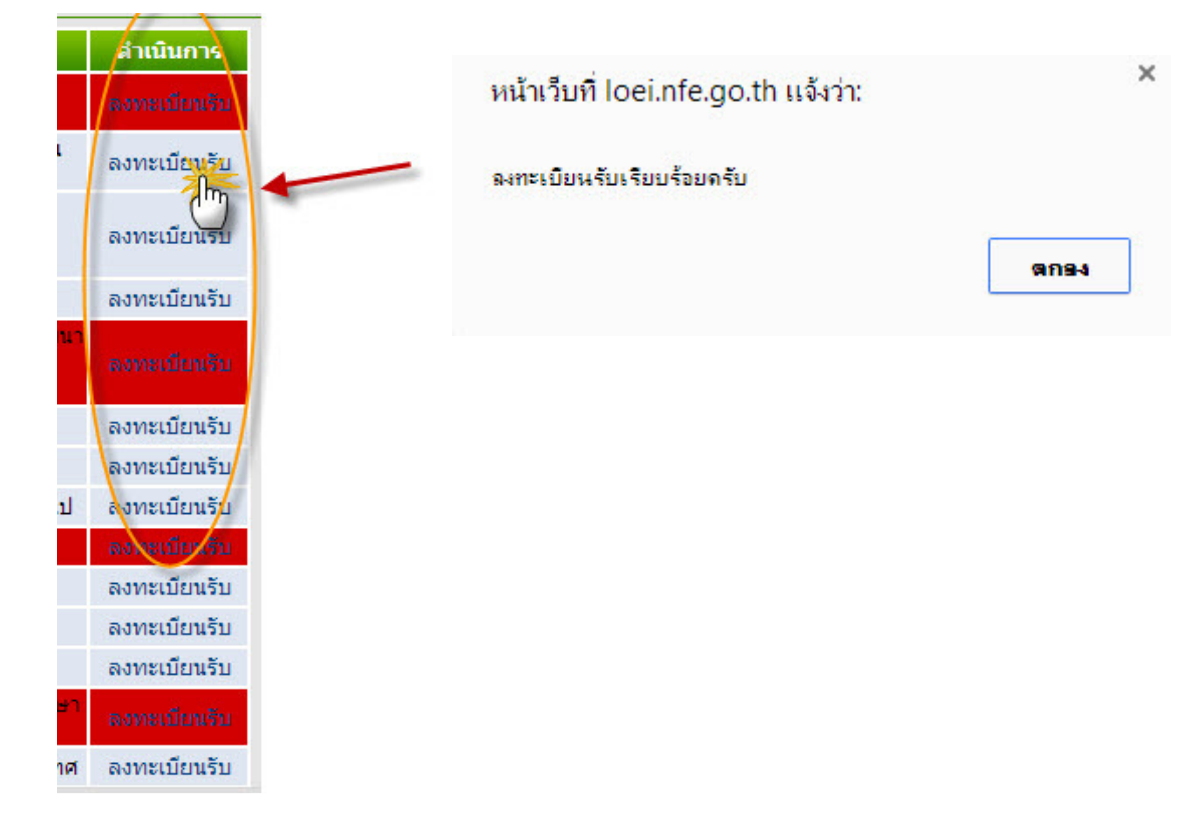

### เมื่อลงทะเบียนรับแล้วหนังสือจะไปอยู่ที่เมน*ูค้นหาหนังสือเข้า* คลิ้กที่ชื่อเรื่องเพื่ออ่าน

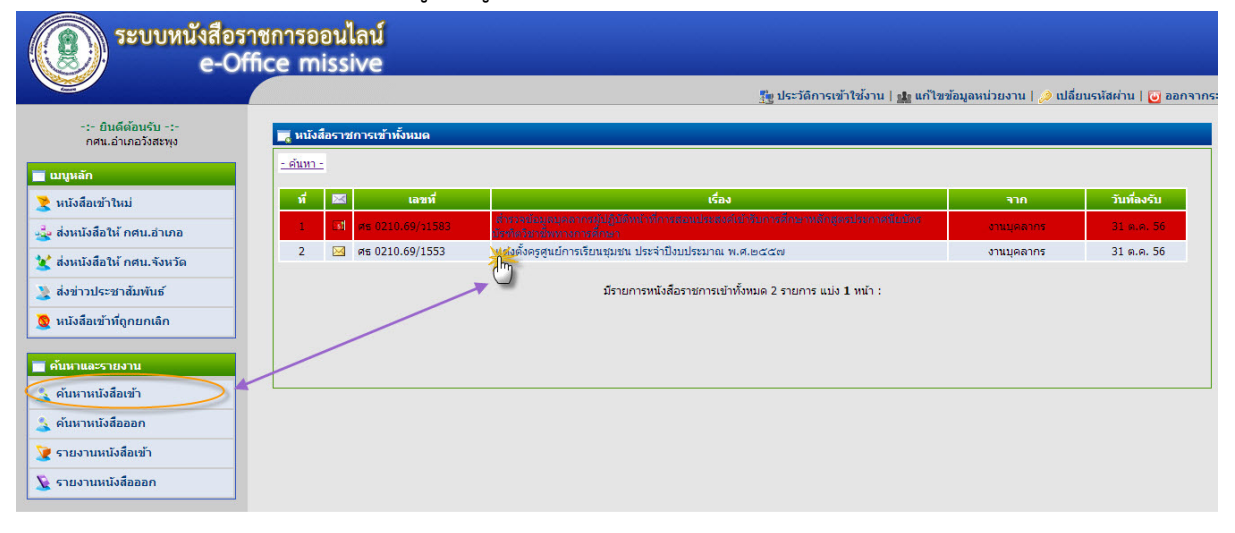

## บริเวณของหนังสือที่ส่ง จะปรากฏ เรื่อง วันที่รับ รายละเอียด

| 🧱 รายละเอียดหนังสือราชการ |                                                                                                    |
|---------------------------|----------------------------------------------------------------------------------------------------|
| วันที่ส่ง :               | 31 я.я. 56                                                                                                    |
| สำดับหนังสือ :            | 10 / 2556                                                                                                    |
| ความสำคัญ :               | າ້ວໃນ                                                                                                    |
| เลขที่หนังสือ :           | ศธ 0210.69/1553                                                                                                    |
| ลงวันที่ :                | 28 ю.ө. 56 🛛 🔍                                                                                                    |
| เรื่อง :                  | แต่งตั้งครูศูนย์การเรียนชุมชน ประจำปังบประมาณ พ.ศ.๒๔๔๗                                                                                                    |
| <b>δ</b> ι :              | กศน.อำเภอนาด้วง ,<br>กศน.อำเภอเมืองเลย ,<br>กศน.อำเภอวิงสะพุง[2013-10-31] ,<br>กศน.อำเภอวิงสะพุง[2013-10-31] ,<br>กศน.อำเภอกระดัง ,<br>กศน.อำเภอกระดัง ,<br>กศน.อำเภอนาชน ,<br>กศน.อำเภอนาชน ,<br>กศน.อำเภอนากชน ,<br>กศน.อำเภอนาชน ,<br>กศน.อำเภอนาชน ,                                                                                                    |
| รายละเอียด :              | ตามที่ สำนักงาน กศน.จังหวัดเลย ได้มีคำสั่งแต่งตั้งครูศูนย์การเรียนชุมชน ประจำ ^<br>ปีงบประมาณ ๒๔๕๖ ซึ่งสัญญาจ้างใด้สิ้นสุดลงเมื่อวันที่ ๓๐ กันยายน ๒๕๕๖ เพื่อให้การจ้าง<br>ตรูศูนย์การเรียนชุมชนเป็นไปด้วยความเรียบร้อยและต่อเนื่อง<br>สำนักงาน กศน.จังหวัดเลย ได้แต่งตั้งครูศูนย์การเรียนชุมชนประจำปิงบประมาณ マ<br>พ.ศ.๒๕๕๕๗ จำนวน ๗๗ ราย รายละเอียดเรียนมาพร้อมหนังสือนี้ |

#### โปรแกรมแสดงเอกสารในหน้าแรกเป็นตัวอย่างหนังสือ

| ตัวอย่างเอกสาร :<br>แสดงหน้าแรก<br>จากเอกสารทั้งหมด |                                                                                                    |
|-----------------------------------------------------|----------------------------------------------------------------------------------------------------|
|                                                     |                                                                                                    |
|                                                     |                                                                                                    |
|                                                     | ที่ ศธี อ๒๑๐.๖๙/๑๕๕๓ ""สีหรือ" สำนักงาน กศน.จังหวัดเลย                                                                                                    |
|                                                     | ถ.สถลเซียงคาน อ.เมือง จ.เลย ๔๒๐๐๐                                                                                                    |
|                                                     | เรื่อง แต่งขั้นจรสมย์การเรียนหายาม เระกำเป็นนุโรพากาม ๒๕๕๖                                                                                                    |
|                                                     | เรอง พนกมานเริ่มใหญ่แระรอกส์ชาลุก กระจ เกิงกกระท เพ มานาดิ๕๕๗                                                                                                    |
|                                                     | เรียน ผู้อำนวยการสถานศึกษาในสังกัด ทุกแห่ง                                                                                                    |
|                                                     | สิ่งที่ส่งมาด้วย คำสั่งสำนักงาน กศน.จังหวัดเลย ที่ ๒๐๘/๒๕๕๖ ลงวันที่ ๒๘ ตุลาคม ๒๕๕๖ จำนวน ๑ ชุด                                                                                                    |
|                                                     | ตามที่ สำนักงาน กศน.จังหวัดเลย ได้มีคำสั่งแต่งตั้งครูศูนย์การเรียนชุมชน ประจำปี<br>งบประมาณ ๒๕๕๖ ซึ่งสัญญาจ้างได้สิ้นสุดลงเมื่อวันที่ ๓๐ กันยายน ๒๕๕๖ เพื่อให้การจ้างครูศูนย์การเรียน<br>ชุมชนเป็นไปด้วยความเรียบร้อยและต่อเนื่อง |
|                                                     | สำนักงาน กศน.จังหวัดเลย ได้แต่งตั้งครูศูนย์การเรียนชุมชนประจำปังบประมาณ<br>พ.ศ.๒๕๕๗ จำนวน ๗๗ ราย รายละเอียดเรียนมาพร้อมหนังถือนี้                                                                                                 |
|                                                     |                                                                                                    |

### ไฟล์หนังสือจริงจะอยู่ที่ด้านล่าง

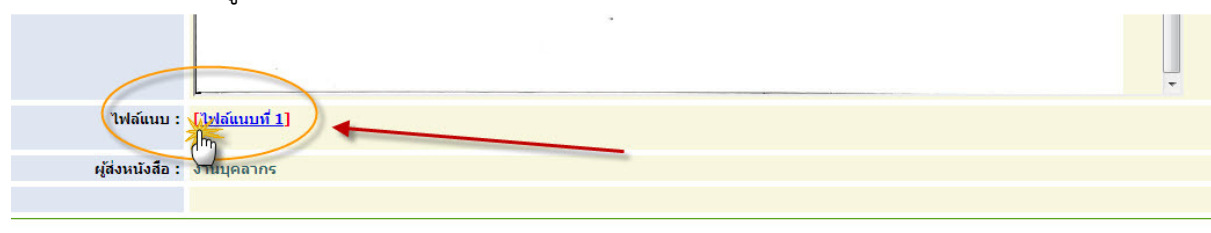

ปิดหน้าต่าง

#### 2. การส่งหนังสือ

เลือกส่งให้ อำเภอหรือจังหวัดที่เมนูด้านซ้าย

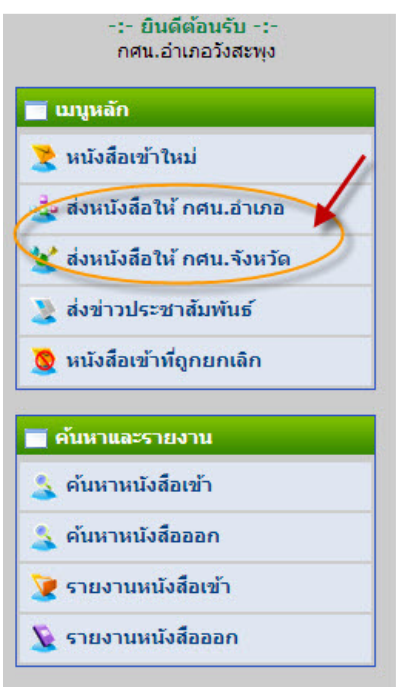

กรอกข้อมูลตามแบบฟอร์ม

| 🧮 บันทึกส่งหนังสือราชกา | รไป สำนักงาน กศน.จังหวัด |
|-------------------------|--------------------------|
| วันที่ส่ง :             | 31-10-2556               |
| สำดับหนังสือ :          | 1 / 2556                 |
| ความสำคัญ :             | ทั่วไป 💌 *               |
| เลขที่หนังสือ :         | <b>м</b> б <b>*</b>      |
| ลงวันที่ :              | *                        |
| เรื่อง :                | *                        |
| รายละเอียด :            |                          |

| ไฟล์แนบ : | เลือกไฟล์แนบ 1 | ไฟล์แบบได้ 5 ไฟล์             |
|-----------|----------------|-------------------------------|
|           | เลือกไฟล์แนบ 2 | หากไฟล์แรกเป็น pdf จะ         |
|           | เลือกไฟล์แนบ 3 | สามารถแสดงตรอยางทนา<br>แรกได้ |
|           | เลือกไฟล์แนบ 4 |                               |
|           | เลือกไฟล์แนบ 5 |                               |

เลือกไฟล์แนบ หากเป็น pdf ที่ไฟล์แรกจะแสดงเอกสารตัวอย่างได้

หากเป็นสำนักงานจังหวัด โปรแกรมจะเลือกเป็นสารบรรณกลางให้ คลิ๊กที่ส่งหนังสือราชการ

|                 | สานกิจาน                                   |             |
|-----------------|--------------------------------------------|-------------|
|                 | ส่านักงาน กศน.จังหวัด                      | สารบรรณกลาง |
| ผู้ส่งหนังสือ : | กศน.อำเภอวังสะพุง<br>ส่งหนังสือราชการ<br>ใ | ลึกการส่ง   |

หากส่งให้ กศน.อำเภอให้เลือก กศน.ที่จะส่งให้

|                  | -                                                   |                                                        |                                                                          |                                                                            |  |  |
|------------------|-----------------------------------------------------|--------------------------------------------------------|--------------------------------------------------------------------------|----------------------------------------------------------------------------|--|--|
| หน่วยงานที่รับ : | อำเภอ กลุ่ม/เครือข่าย                               |                                                        | หน่วยงาน                                                                 |                                                                            |  |  |
|                  | อำเภอเมือง-<br>นาด้วง-เอราวัณ                       | 🗖 เมืองนาราวัณ                                         | กศน.อำเภอนาด้วง กศน.อำเภอเอราวัณ                                         | 🗖 กศน.อำเภอเมืองเลย                                                        |  |  |
|                  | อำเภอวังสะพุง-<br>ภูกระดึง-ภูหลวง-<br>ผาขาว-หนองหิน | 🔲 วังภูผา                                              | 🔲 กศน.อำเภอภูกระดึง<br>🔲 กศน.อำเภอผาขาว                                  | 🥅 กศน.อำเภอภูหลวง<br>🥅 กศน.อำเภอหนองหิน                                    |  |  |
|                  | อำเภอ<br>เชียงคาน-<br>ปากชม-ท่าลี่                  | 🔲 ลุ่มน้ำโขง                                           | 🔲 กศน.อำเภอเชียงคาน<br>🔲 กศน.อำเภอท่าลี่                                 | 🔲 กศน.อำเภอปากชม                                                           |  |  |
|                  | อำเภอภูเรือ-<br>ด่านซ้าย-นาแห้ว                     | 🗏 ศรีสองรัก                                            | 🔲 กศน.อำเภอภูเรือ<br>🔲 กศน.อำเภอนาแห้ว                                   | 🔲 กศน.อำเภอด่านซ้าย                                                        |  |  |
| ผู้ส่งหนังสือ :  | กศน.อำเภอวังสะเ                                     | 42                                                     |                                                                          |                                                                            |  |  |
|                  | ส่งหนังสือราชการ                                    | ร ยกเลิกการส่ง                                         |                                                                          |                                                                            |  |  |
|                  | *ก่อนคลึกส่งหนังสื<br>หากแนบไฟล์ไม่ได่              | ือกรุณาตรวจสอบไฟล์แนบก่ะ<br>ให้ลองใช้ web browser อื่น | อนว่าอัพโหลดเสร็จหรือไม่ ถ้าเสร็จแ<br>ๆ เช่น Chrome , IE8 หรือ Firefox ส | เล้วครบ(100%)จะขึ้นคำว่า "Completed"<br>สามารถดาวนโหลดได้ที่หน้าแรกของระบบ |  |  |
|                  |                                                     |                                                        |                                                                          |                                                                            |  |  |

## 3. การเปลี่ยนรหัสผ่าน

# คลิ้กที่เปลี่ยนรหัสผ่าน

| 📲 ประวัติการเข้าใช้งาน   🎎 แก้ไขข้อมูลเ                                                                    | หน่วยงาน                                       | เรหัสผ่าน   🕑 ออก | จากระบบ |
|----------------------------------------------------------------------------------------------------|------------------------------------------------|-------------------|---------|
| เรื่อง                                                                                                    | จาก                                            | ดำเนินการ         |         |
| เงชั่วคราว ตำแหน่งครูศูนย์การเรียนชุมชน [แก้ไขเพิ่มเติม]                                                   | ประกาศสำนักงาน<br>กศน.จ.เลย                    | ลงทะเบียนรับ      |         |
| มสนุนการจัดงานสุดยอดการเรียนภาษา และคิดวิเคราะห์<br>21 ต.ค.2556 เวลา 10.00น.](เฉพาะฝ่ายจัดนิทรรศการ<br>ทั) | คำสั่งสำนักงาน<br>กศน.จ.เลย                    | ลงทะเบียนรับ      | =       |
| าาษาอังกฤษ e-learning                                                                                      | งานบุคลากร                                     | ลงทะเบียนรับ      |         |
| าอุทำภัยในหน่วยงาน/สถานศึกษา                                                                               | งานส่งเสริมและพัฒนา<br>ระบบการประกัน<br>คุณภาพ | ลงทะเมียนจีน      |         |
| าจ้างครูศูนย์การเรียนชุมชน                                                                                 | งานบุคลากร                                     | ลงทะเบียนรับ      |         |
| าชการกิบัติงานนอกพื้นที่กำหนดสัญญา                                                                         | 1011102005                                     | อาหหายี่ยาเร็บ    |         |

ทำการเปลี่ยนรหัสโดยการกรอกข้อมูลเดิม และรหัสผ่านใหม่

| รหัสผ่านเดิม :         |               |  |
|------------------------|---------------|--|
| รทัสผ่านใหม่ :         |               |  |
| รหัสผ่านใหม่อีกครั้ง : |               |  |
|                        | บันทึก ยกเลิก |  |
|                        |               |  |
|                        |               |  |